## Hoe wijzig ik mijn wachtwoord?

#### Voor je begint:

Tip 1: gebruik een browser als Chrome, Firefox of Edge. Dit werkt niet via Safari, de standaard browser van Apple.

Tip 2: zorg ervoor dat je weet wat je wachtwoord is om in te loggen bij Office365. Ben je het vergeten of weet je het niet meer? Neem dan contact op met de ICT Helpdesk van jouw school.

### 1. Ga naar https://pw.stichtingcarmelcollege.nl

2. en log in met je e-mailadres en het wachtwoord dat je nu nog gebruikt. Klik op Sign in.

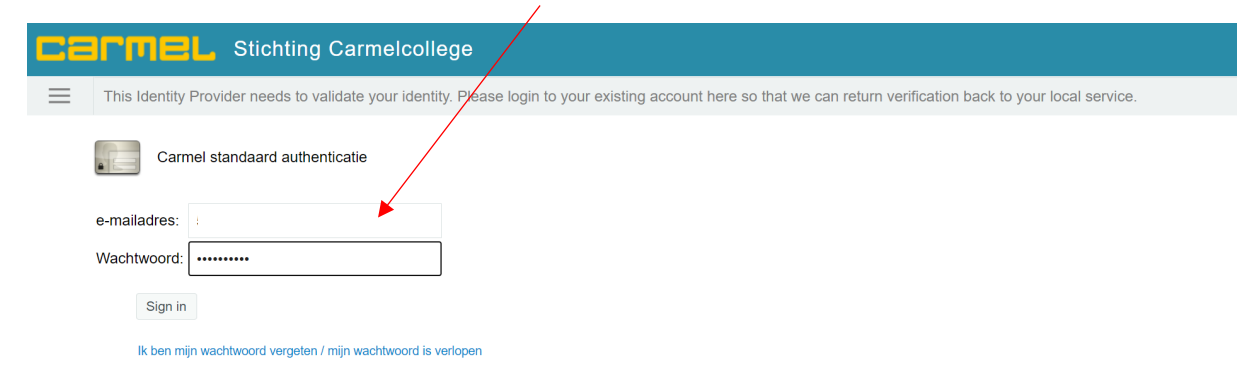

3. Voer hier het wachtwoord in dat je nu nog gebruikt (oude wachtwoord). Klik op 'Doorgaan'.

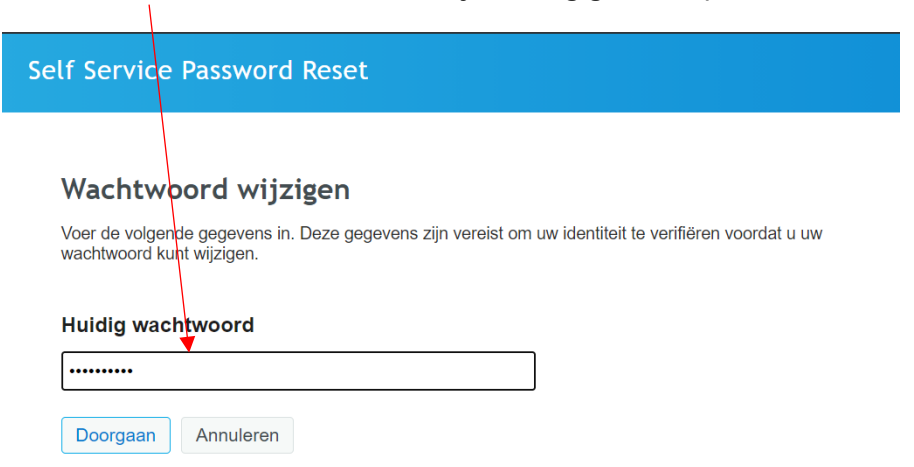

# 4. Hier vul je je nieuwe wachtwoord in. Denk daarbij aan de regels die hiervoor gelden. Die staan op het beeldscherm genoemd.

| Wachtwoord wijz                                                                                                    | rigen                                                                                                    |                                                                                                    |                                                                                     |
|----------------------------------------------------------------------------------------------------|----------------------------------------------------------------------------------------------------|----------------------------------------------------------------------------------------------------|-------------------------------------------------------------------------------------|
| Wijzig uw wachtwoord. Zorg d<br>getypt, klikt u op de knop Wac<br>een veilige plaats te bewaren.<br>Het wachtwoord is niet he<br>Moet minimaal 1 etter be<br>Moet minimaal 1 etter be<br>Moet minimaal 2 cijfers b<br>Moet minimaal 1 speciaal<br>Moet minimaal 5 unieke t<br>Mag geen gedeelte van u | at uw wachtwoord beveil<br>htwoord wijzigen. Als u u<br>Uw nieuwe wachtwoord<br>boddettergevoelig.<br>ang zijn.<br>vatten.<br>i teken (teken dat geen lett<br>ekens bevatten.<br>w naam of gebruikersnaan<br>cepteerd. Klik op Wachtwo | gd is. Nadat u uw r<br>w wachtwoord moe<br>moet aan de volger<br>er of cijfer is) bevatte<br>n bevatten.<br>ord wijzigen | iieuwe wachtwoord hebt<br>t opschrijven, dient u het op<br>nde eisen voldoen:<br>n. |
| Nieuw wachtwoord                                                                                                    | 12                                                                                                    |                                                                                                    |                                                                                     |
| ••••••••••••••••••••••••••••••••••••••                                                                                                    |                                                                                                    | ۲                                                                                                    | Sterkte: Sterk                                                                      |
| ••••••                                                                                                    |                                                                                                    | ۲                                                                                                    | ~                                                                                   |
| Wachtwoord wijzigen                                                                                                    | Annuleren                                                                                                    |                                                                                                    |                                                                                     |
|                                                                                                    |                                                                                                    |                                                                                                    |                                                                                     |

Als je een goed wachtwoord hebt gekozen, komt er in beeld te staan dat hij 'Sterk' is. Je ziet ook een groen vinkje en in de blauwe balk staat dat het wachtwoord geaccepteerd is.

## 5. Klik nu op: 'Wachtwoord wijzigen'.

### 6. Klik nu op 'Doorgaan'

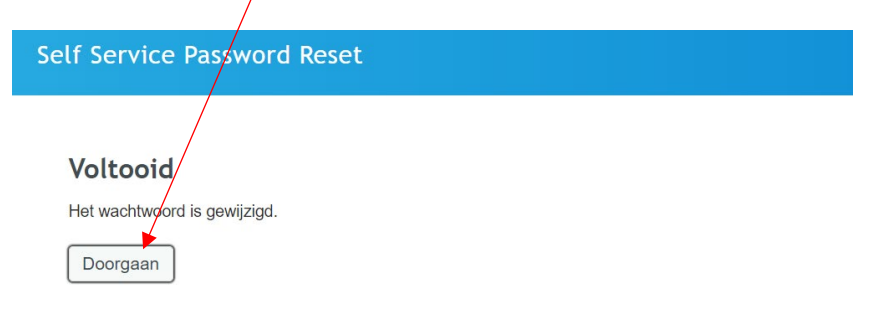

7. Je komt nu terug in dit scherm. Klik op het pijltje naast jouw naam en klik vervolgens op 'Afmelden'.

|                                              |                                                           |                                                                        |                             |                                         |                                                      | Δ                           |
|----------------------------------------------|-----------------------------------------------------------|------------------------------------------------------------------------|-----------------------------|-----------------------------------------|------------------------------------------------------|-----------------------------|
| shboard Toepass                              | ing Taken Toegang                                         | ∨ Personen ∨                                                           |                             |                                         |                                                      | Help Desk                   |
| pepassingen                                  |                                                           |                                                                        |                             |                                         |                                                      | Mijn profiel                |
| Zoeken op naam of b                          | eschrijving                                               |                                                                        |                             |                                         |                                                      | Info                        |
| artitems                                     |                                                           |                                                                        |                             |                                         |                                                      | Help                        |
| 凤5                                           | A                                                         | $\bigcirc$                                                             | 5                           | 2                                       | Ω                                                    | Afmelden                    |
| <u>9 04</u>                                  | _ <del></del>                                             | $\bigcirc$                                                             | $\odot$                     |                                         |                                                      |                             |
| Dashboard<br>Navigeren naar IDM<br>Dashboard | Toegang aanvragen<br>Toestemmingen en<br>andere resources | Mijn goedkeuringen<br>Mijn 0 goedkeuringstaken<br>van Identity Manager | Mijn aanvragen-<br>historie | Mijn toegang<br>Mijn toestemmingen voor | Mijn profiel<br>Persoonlijke informatie<br>bijwerken | Mijn wachtwoord<br>wijzigen |
|                                              | aanvragen                                                 | weergeven                                                              | weergeven                   | toogang Hongeren                        | Synamon                                              | maken                       |
| <u> </u>                                     | <u> </u>                                                  |                                                                        |                             |                                         |                                                      |                             |
|                                              | <u> </u>                                                  |                                                                        |                             |                                         |                                                      |                             |
| Prompts voor                                 | Wachtwoordstatus                                          |                                                                        |                             |                                         |                                                      |                             |
| maomento ora                                 | en bereid                                                 |                                                                        |                             |                                         |                                                      |                             |

8. Je komt dan in dit scherm. Je kunt nu jouw browser afsluiten met het kruisje rechts bovenin.

| <b>C</b> 2 | ICME                                                                                                    | L Stichting Carmelcolle    | ege |  |  |  |
|------------|----------------------------------------------------------------------------------------------------|----------------------------|-----|--|--|--|
| $\equiv$   | This Identity Provider needs to validate your identity. Please login to your existing account here so that we can return verification back to your local service. |                            |     |  |  |  |
|            | Carm                                                                                                    | el standaard authenticatie |     |  |  |  |
|            | e-mailadres:                                                                                                    | Emailadres                 |     |  |  |  |
|            | Wachtwoord:                                                                                                    | Wachtwoord                 |     |  |  |  |
|            | Sign in                                                                                                    |                            |     |  |  |  |
|            | Ik ben mijn wachtwoord vergeten / mijn wachtwoord is verlopen                                                                                                    |                            |     |  |  |  |

Tip:

Op alle devices waar je ingelogd was met je Office365-account moet je opnieuw inloggen. Controleer of je overal weer bij kunt (e-mail, Teams, bestanden, etc.).

Heb je vragen? Neem dan contact op met de ICT Helpdesk van jouw school.